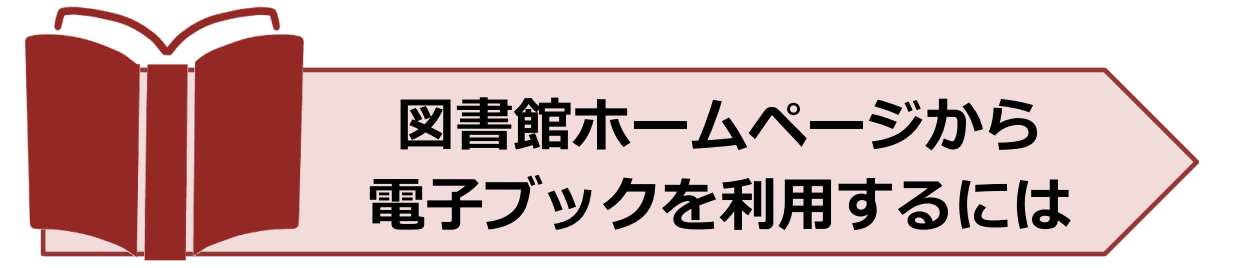

本学では出版社や販売提供機関と契約した電子ブックを利用することができます。 また制限なく無料で利用できる電子ブックもあります。 ここでは図書館ホームページから電子ブック本文を利用するまでを案内いたします。

<本学で利用できる主な電子ブック提供機関>

※リモートアクセスを介して学外からも利用可能です

- Maruzen eBook Library (丸善雄松堂)
- KinoDen (紀伊国屋書店)
- メディカルオンラインイーブックス

その他出版社より個別に購入したタイトルなど

## 【学内からの電子ブックアクセス方法①】

- 医書.jp eBook アラカルト
- eBook Collection (EBSCOhost)

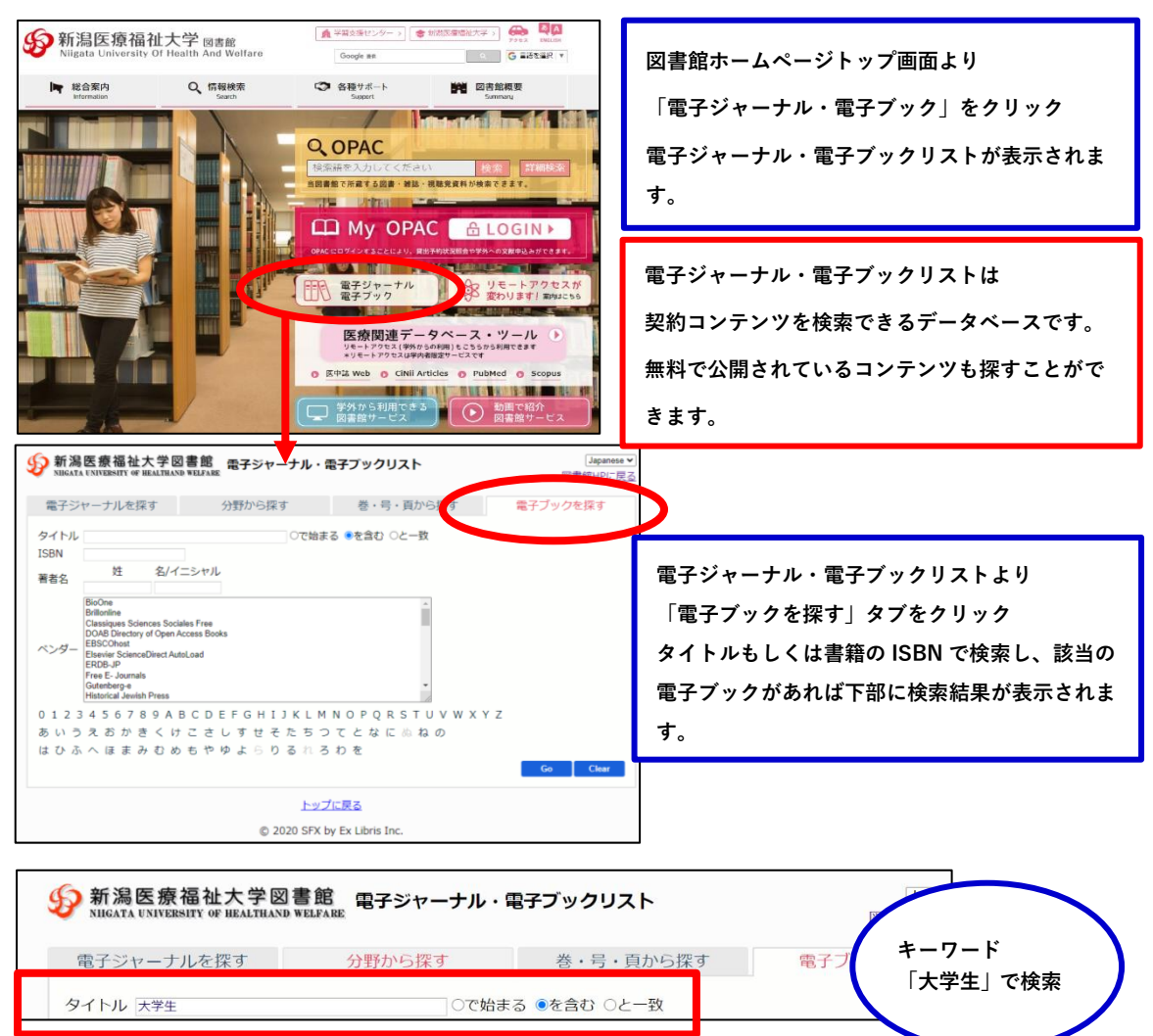

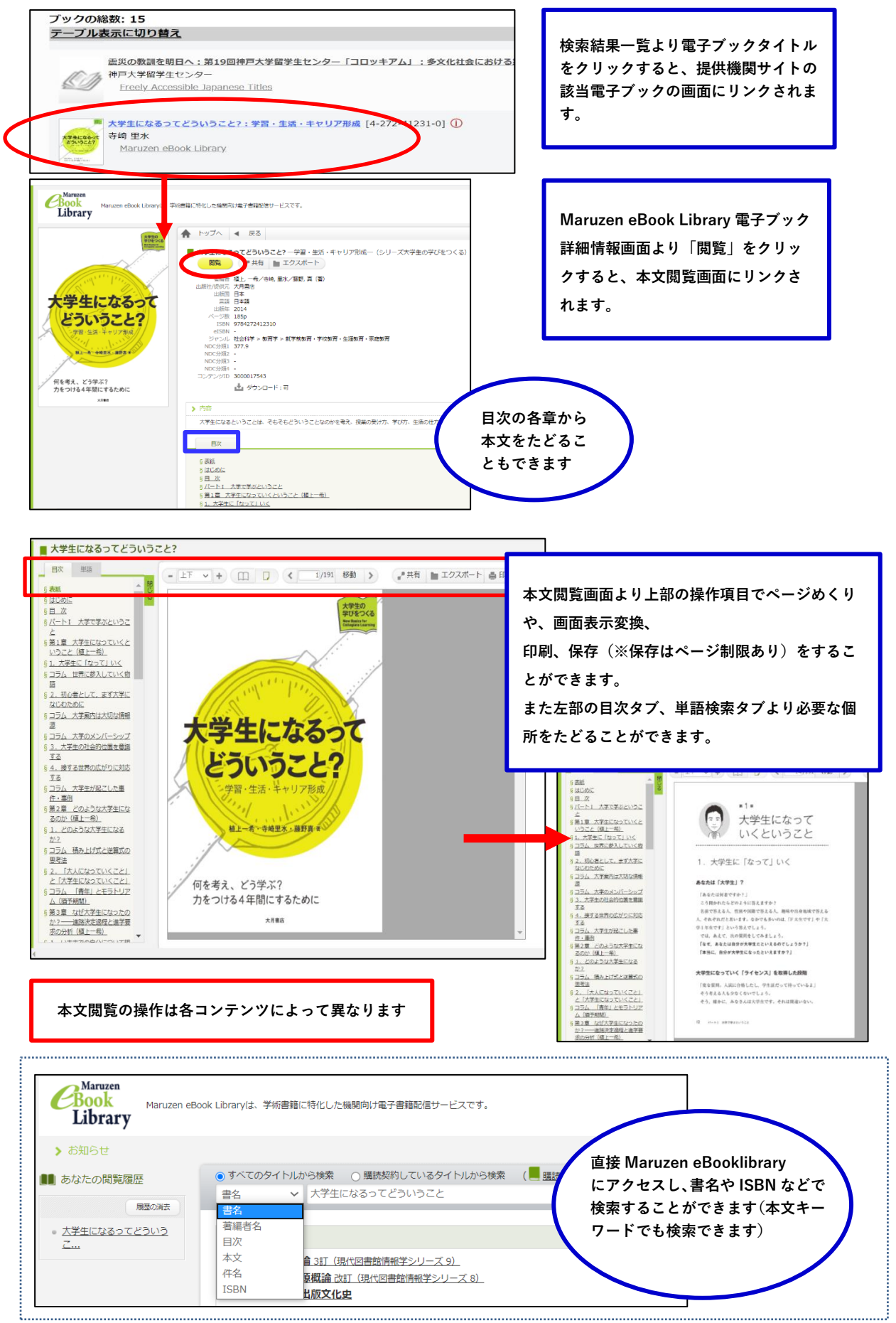

## 【学内からの電子ブックアクセス方法②】

蔵書検索(OPAC)でも電子ブックを検索することができます。電子ブックヘアクセスするには検索結果の詳細情報画 面の「URL」をクリックします。

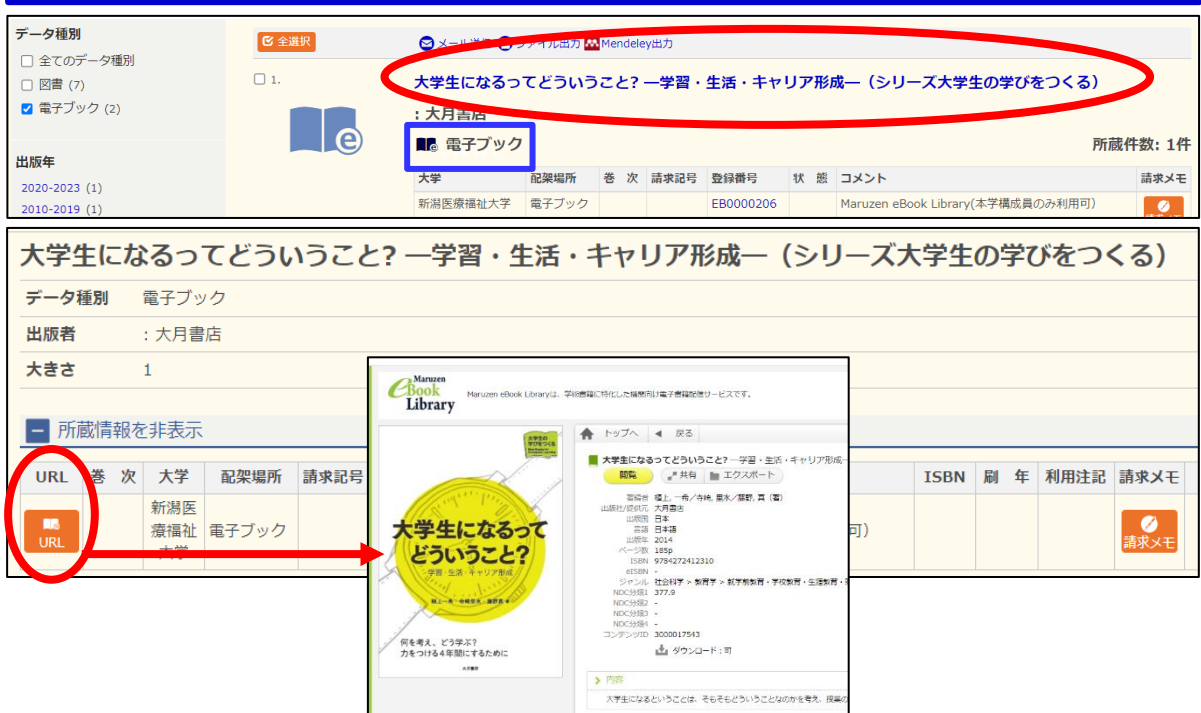

## <学外からの電子ブックアクセス方法>

大学図書館ホームページ「医療関連データベース・ツール」や「情報検索」のページより直接 データベースへアクセスしてください。

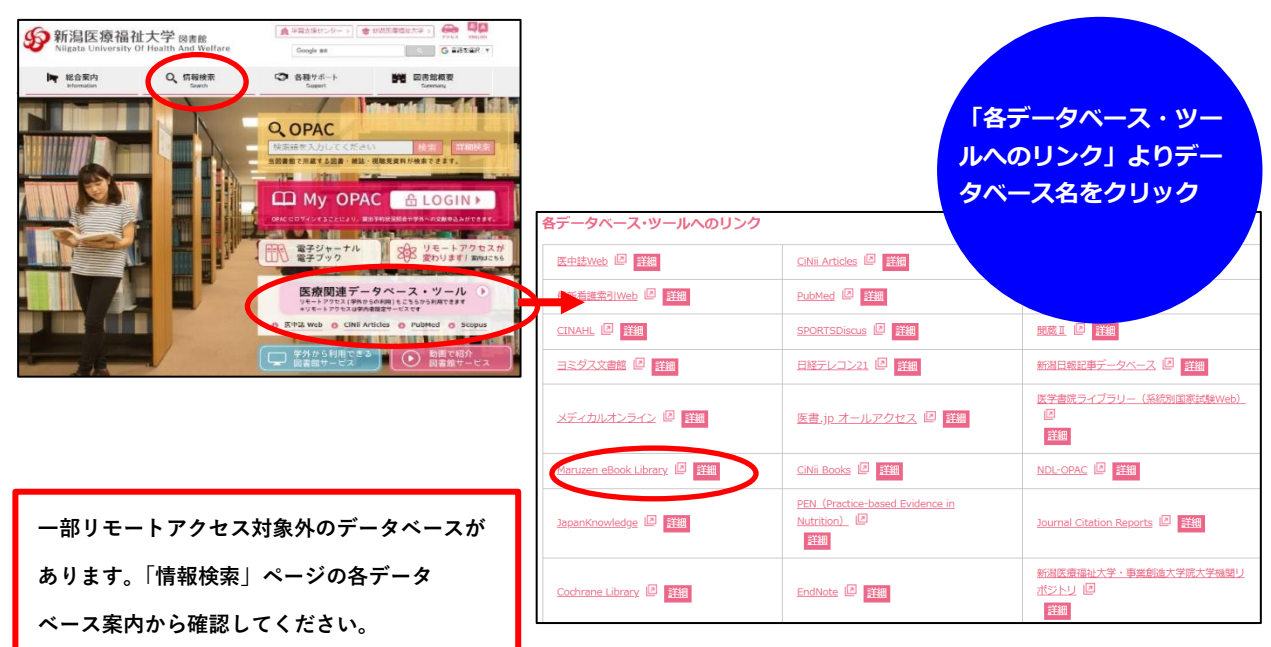

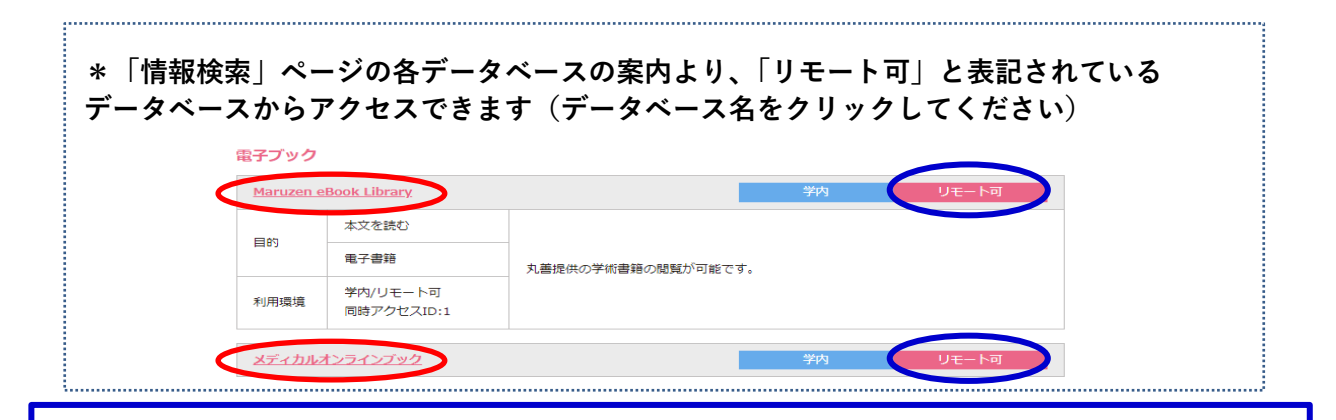

学外からアクセスするとリモートアクセスサービスへのログイン画面が表示されます。 User ID・Password(入学・着任時に大学より交付されたネットワーク ID・パスワード)を 入力してログインしてください。それぞれのデータベースへアクセスされます。

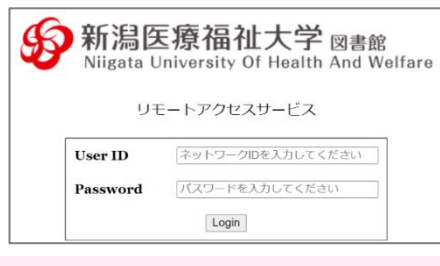

\*ネットワーク ID・パスワードは学内ネットワークや図書館 My OPAC ヘアクセスする際 使用する ID・パスワードと同一です。

【学外から利用するにあたって注意事項】

- \* 「電子ジャーナル・電子ブックリスト」から本学契約電子ブックの本文リンクはできません。(検索は可能) 学外から
  利用するには、図書館ホームページの個々のコンテンツからアクセスする必要があります。
- \* 蔵書検索(OPAC)検索結果からリモートアクセスログインページを介して利用することはできます。
  ※メディカルオンライン提供の電子ブックで、利用注記に「学外から利用する場合は、図書館ホームページの該当電 子リソースポータルページよりアクセスしてください」と表記されている電子ブックは、OPAC から本文へアクセス できないのでご注意ください。(「各データベース・ツールへのリンク」よりメディカルオンラインへ直接アクセスし てください)

<その他>

本学契約コンテンツはそれぞれ同時アクセス制限があります。

次に利用したい方のために利用が終わったら必ずログアウト(閲覧終了)してから画面を閉じま しょう。

不明な点は下記までお問合せください。

新潟医療福祉大学図書館・学習支援課 E-mail: library@nuhw.ac.jp